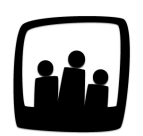

## Comment gérer l'ajout des jours fériés ?

Une nouvelle année vient d'arriver et les jours fériés ne sont plus à jour. Est-il possible de les ajouter en bloc et automatiquement ? Puis-je en rajouter un nouveau ?

## Charger les jours fériés automatiquement

La première option est de mettre en place l'**ajout automatique des jours fériés sur votre instance Opentime**. Tous les mois, le logiciel vérifiera que les jours fériés de l'année en cours et de l'année suivante sont chargés pour chaque utilisateur.

- Rendez-vous dans **Configuration** → **Paramétrage** → **Editer le fichier de paramètres**
- Activez le paramètre user\_bankholidaysadded\_auto en cliquant sur Oui
- N'oubliez pas de sauvegarder

Si un jour férié a été supprimé volontairement pour un utilisateur, il ne sera pas chargé de nouveau.

## Charger les jours fériés de l'année suivante chaque fin d'année

Vous pouvez faire le choix de charger vous-même les jours fériés de l'année suivante chaque fin d'année, sans les ajouter un par un.

- Rendez-vous dans Configuration → Jours fériés
- En bas de page, dans l'encadré bleu, indiquez 2022 dans **Charger les jours fériés de** puis cliquez sur **Charger**
- Cliquez sur le bouton Appliquer ces jours fériés à tous les utilisateurs pour qu'ils s'appliquent à l'ensemble de votre équipe

| Appliquer ces jours fériés à tou | les utilisateurs |
|----------------------------------|------------------|
| Charger avec les jours fériés de | 2022 Charger     |
|                                  |                  |
|                                  |                  |

Les jours fériés sont désormais ajoutés et à jour sur vos feuilles de temps pour l'année 2022.

Lors de la création d'un nouvel utilisateur, les jours fériés lui seront automatiquement imputés.

## Ajouter un jour férié

Vous pouvez ajouter un jour férié sur la page **Configuration** → **Jours fériés** en lui attribuant un nom et une date.

Cliquez sur le bouton vert **+ Jour Férié** en haut à gauche de votre écran pour le créer, ajoutez les informations puis cliquez sur **sauvegarder**.

| NC        |                           |
|-----------|---------------------------|
|           | i ele nationale Lopagnole |
| Jo        | our 12 10 2022 🔟          |
| Calend    | Irier fr 🌲                |
| Demi-jour | née                       |

Ajouter un jour férié

Extrait de l'aide en ligne du site Opentime.fr

Pour plus d'infos, contactez l'équipe Opentime à support@opentime.net ou au 03 20 06 51 26

Charger les jours fériés de l'année